## HOW TO MAKE A FULL BACKUP OF A WINDOWS 10 PC

Follow these steps:

- 1. Right-click on the **Start** button, then open the **Control Panel**.
- 2. Click on **File History**.
- 3. Click on the **System Image Backup** link, located in the bottom-left corner of the screen.
- 4. Insert an external USB hard drive with enough available (free) space.
- 5. Choose one of the three options to save the backup.
- 6. Click Next.
- 7. Confirm and click on **Start** backup to start the backup process.

During the backup process, you can use your computer normally. After the task is finished, remember to keep the USB hard drive in a safe place.

To **restore your computer from backup**, connect the drive with the system image backup and **restart** your computer. Then follow these steps:

- 1. Through the Windows Setup, click Next.
- 2. Click the **Repair your computer** link in the bottom-left corner of the window.
- 3. Click on **Troubleshoot**.
- 4. Click **Advanced** options.
- 5. Choose System Image Recovery.
- 6. Select the target operating system that you want to recover.
- 7. Click Next and Finish.